**Programmer avec Xcas** 

## I. Créer un programme

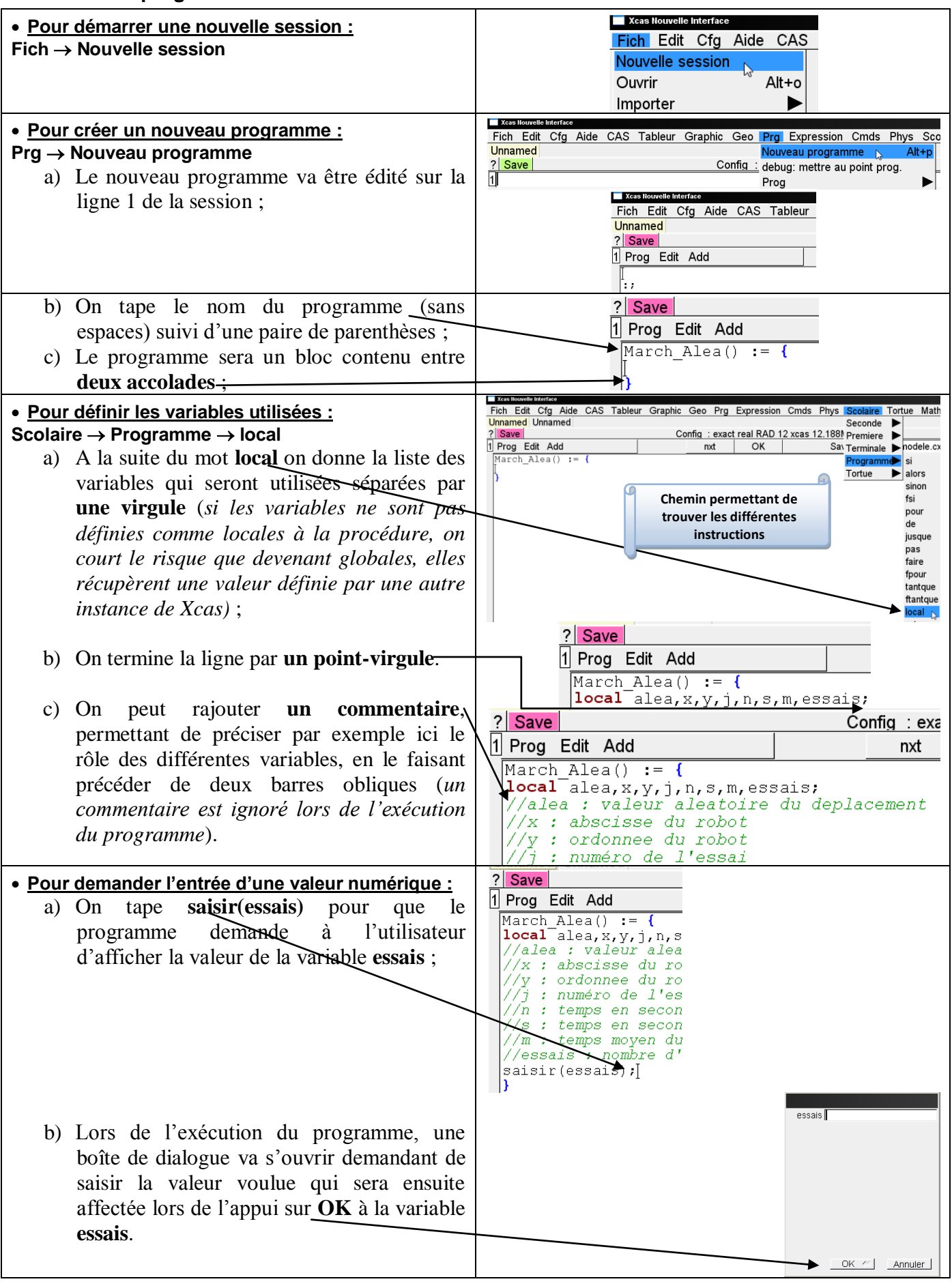

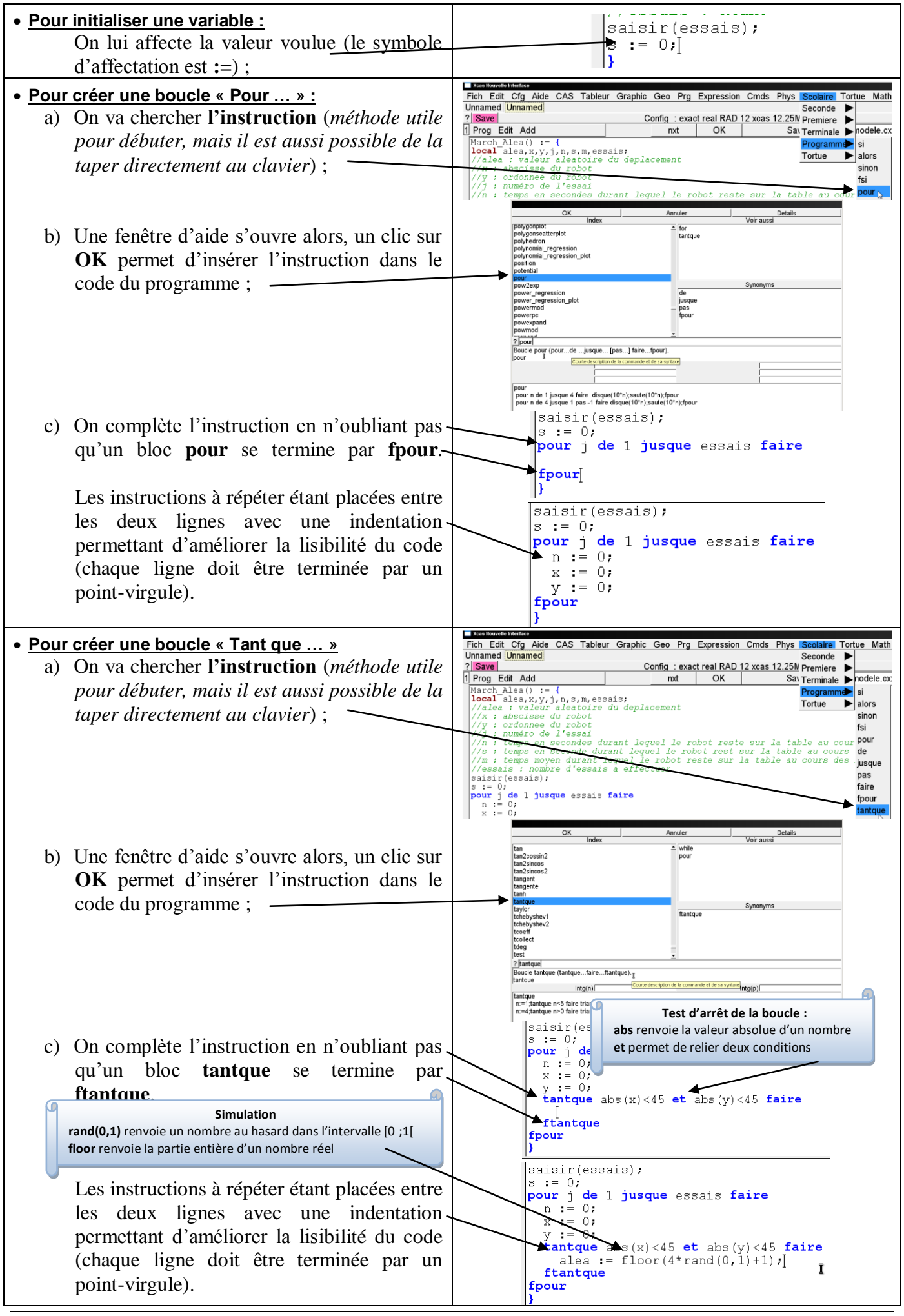

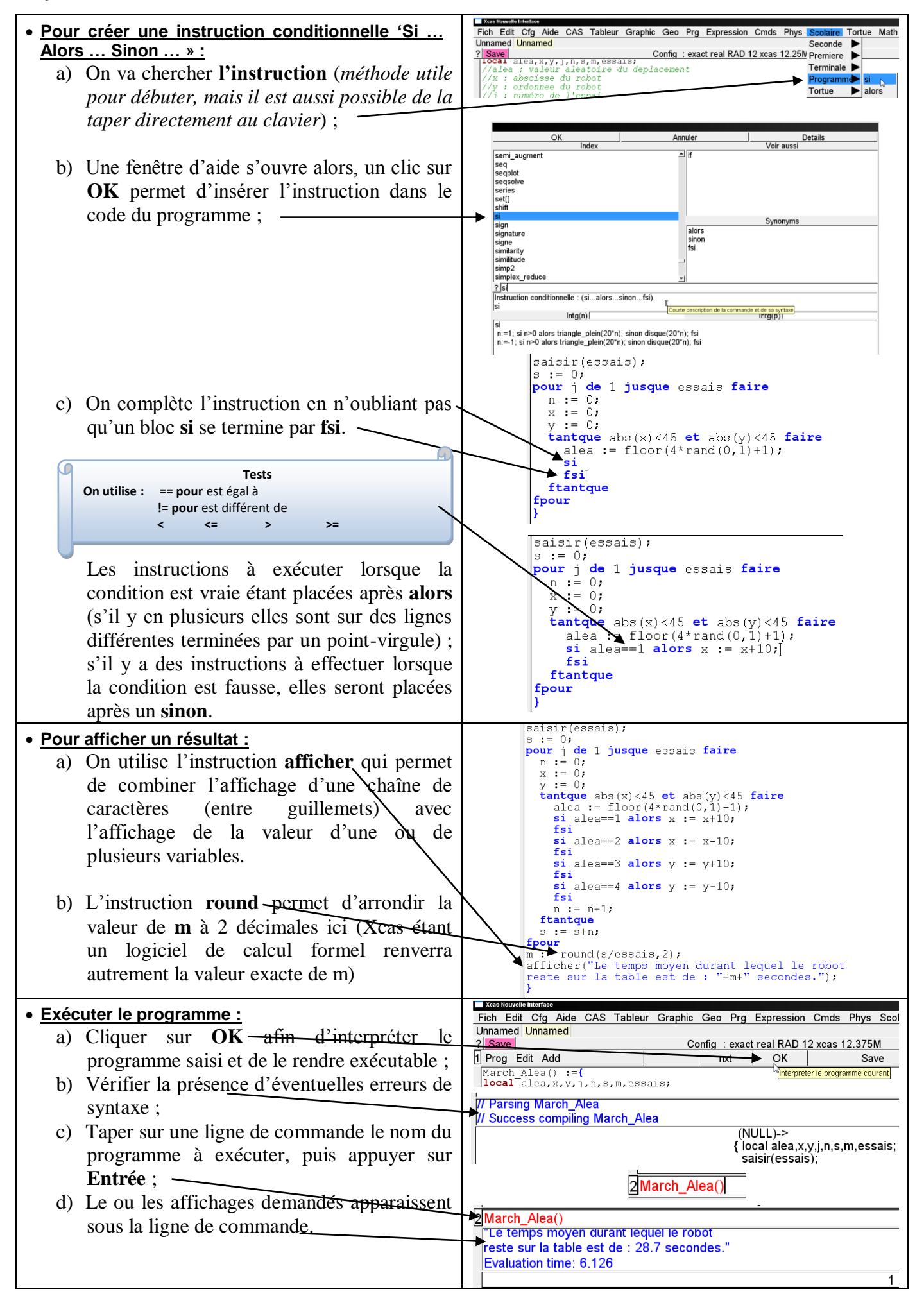

## II. Sauvegarder un programme

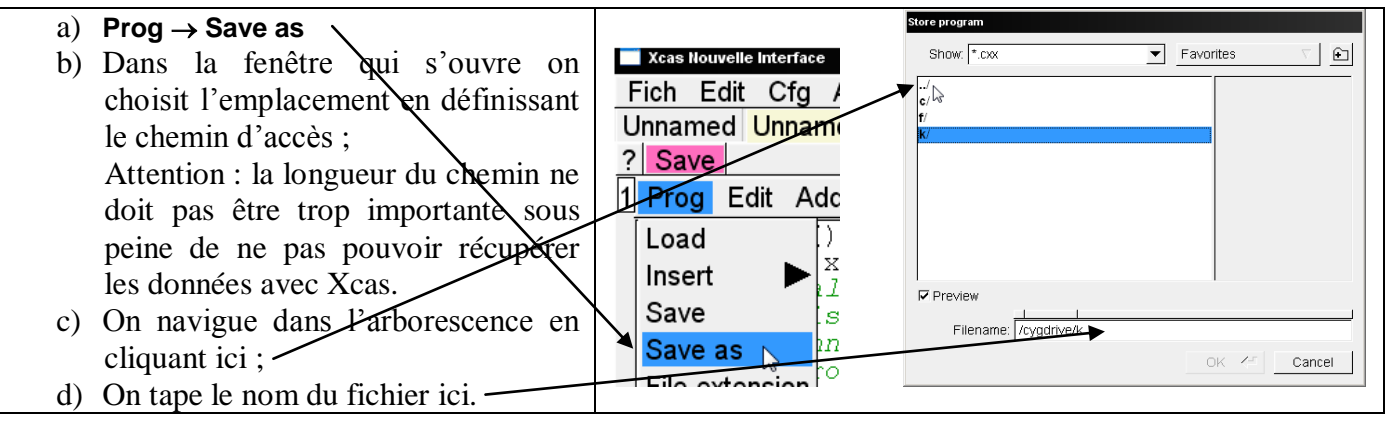

## III. Exécuter un programme déjà enregistré

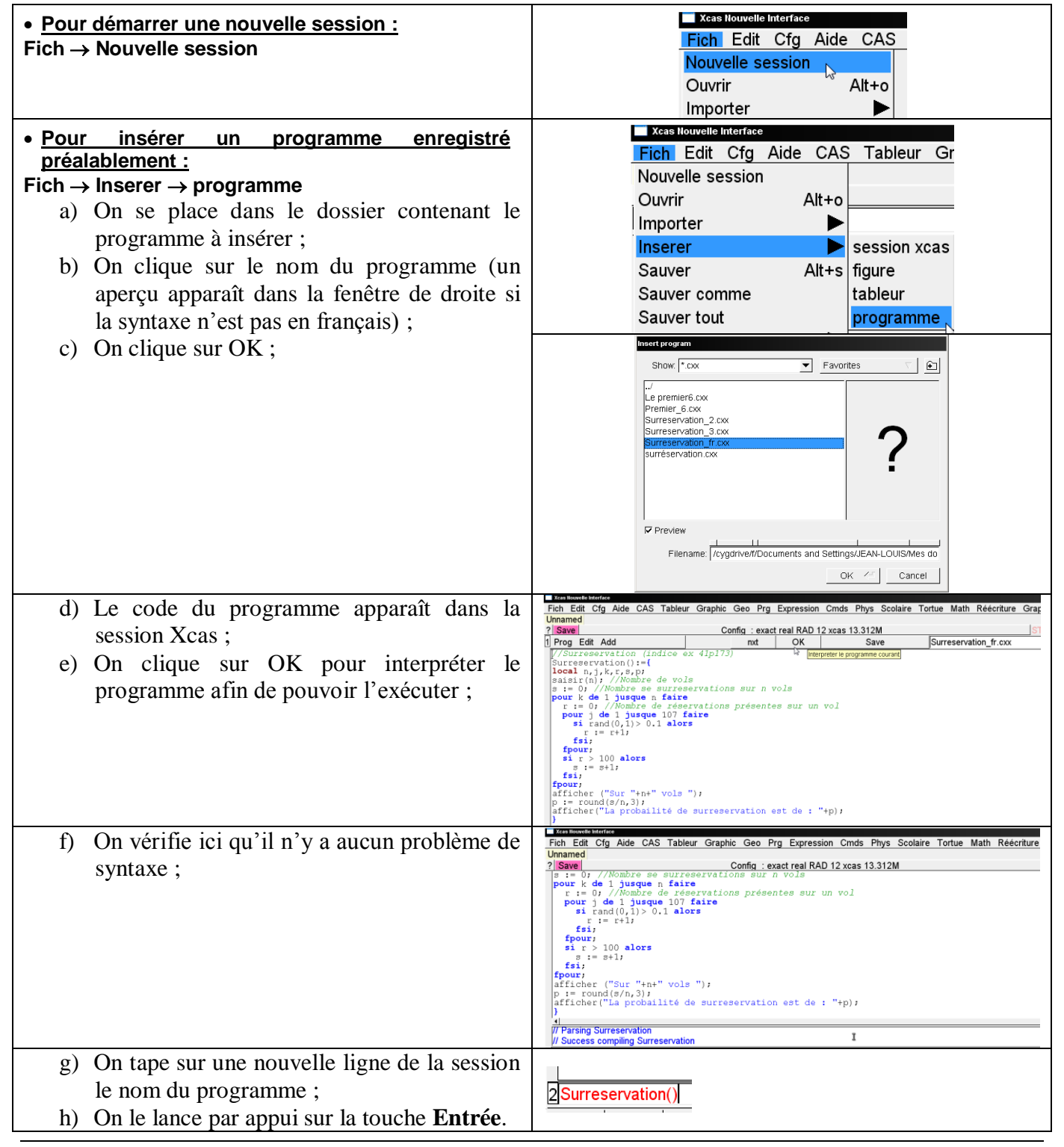